### 1、点击"风险储备"频道

| 水泥备件网<br>cement365.com                     | 供应 米利 招标 公司<br>Q<br>热点关键字:推荐供应商 耐火 钢球 衬板 輸送者 | 资讯 干货 搜索 搜索  费 / · · · · · · · · · · · · · · · · · ·                                                                                                    | 後阳市臨海运输机械有限公司<br>成为了 餐巷通                                                                                |
|--------------------------------------------|----------------------------------------------|----------------------------------------------------------------------------------------------------|----------------------------------------------------------------------------------------------------|
| 首页供应频道                                     | 采购频道 招标频道 服务总包                               | 风险储备 行业资讯                                                                                                    | 区域库存视频通                                                                                                 |
|                                            |                                              |                                                                                                    |                                                                                                    |
| <b>与限公司中标山东联合王晁水泥有限公司</b>                  | 的采购模数仪表项目 🦞 恭喜合肥骏阳明电 🕂                       | 入"风险。"                                                                                                    | 彩购山特 UPS项目 🦞 恭喜芜湖国茂减速机有限                                                                                |
| <b>有限公司中标山东联合王冕水泥有限公司</b><br>欢迎来到中国水泥备件网!  | 的采购 模数仪表项目 💡 恭喜合肥暖阳明明 进储                     | 入"风险 <sup>。。</sup> "<br>备"频道                                                                                                    | (約山待 UPS项目 学 恭喜芜湖国茂減速机有限<br>发布信息 用户中心                                                                   |
| 编限公司中标山东联合王晃水泥有限公司<br>欢迎来到中国水泥备件网!<br>材料价格 | 的采购 模数仪表项目                                   | 入"风险<br>备"频道<br><sup>105/10 年/1949年<br/>105/10 年<br/>105/10 年<br/>105/10<br/>105/10<br/></sup> | <ul> <li>総約 山特 UPS项目 学 恭喜芜湖国茂城速机有限</li> <li>友布信息</li> <li>用户中心</li> <li>び 发布采购</li> <li>営理采购</li> </ul> |

## 2、查看"风险储备操作流程"教程

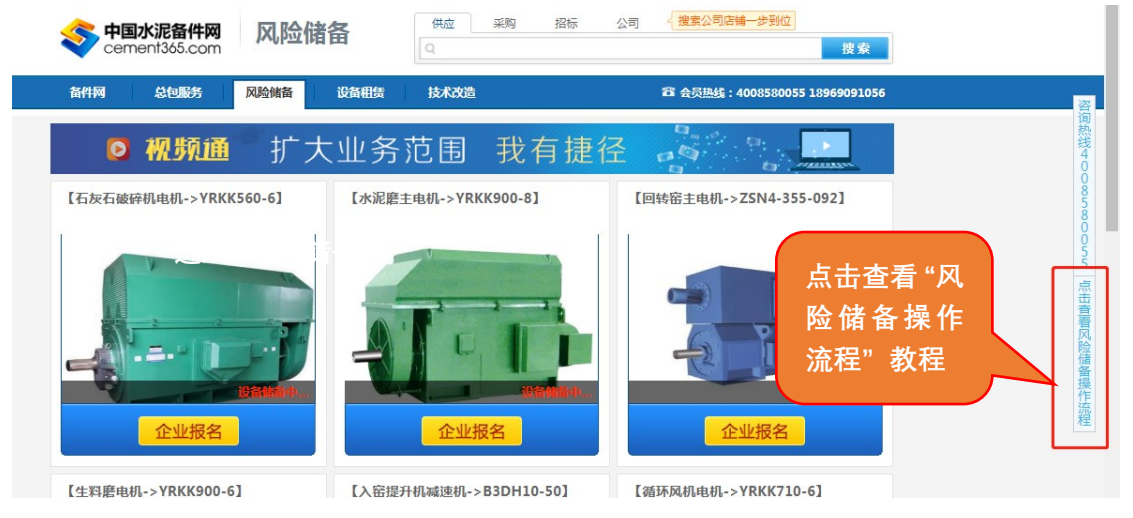

3、点击图片页面报名

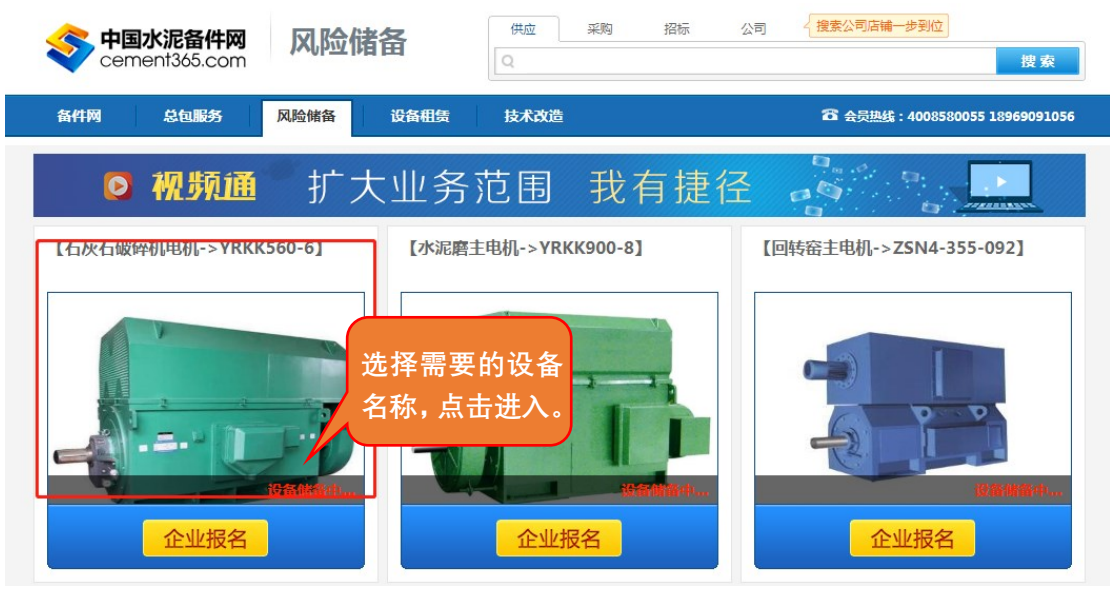

## 4、查看表格内详情,点击报名填写相关信息

| 备件网     | 总包服务         | 风险储备 | 设备租赁       | 技术改造 |    |    | 🔓 会员热线 | : 4008580055 18969091056 |
|---------|--------------|------|------------|------|----|----|--------|--------------------------|
| D       | 祝频通          | 「打つ  | 大业务        | 范围   | 我有 | 捷径 |        |                          |
| 石灰石破碎机电 | 机->YRKK560-6 |      |            |      |    |    |        | 🖉 点击报名                   |
| 序号      |              |      | 提供数据厂家     |      |    | 水泊 | 記「数量   | 设备台数                     |
| 1       |              | 杭州中  | 中建电子商务有限公司 | ]    |    |    | 26     | 29                       |

## 5、填写报名信息

| Sement365.com                                                                            | 用户中心                                            | 我的首页                                                                                                    | 供应商服务                                                                | 采购商服务 | 账户管理      | 服务平台                | 应用中心                             | 帮助・服务 |
|------------------------------------------------------------------------------------------|-------------------------------------------------|----------------------------------------------------------------------------------------------------|----------------------------------------------------------------------|-------|-----------|---------------------|----------------------------------|-------|
| ■ 我的服务                                                                                   | 报名信息                                            |                                                                                                    |                                                                      |       |           |                     |                                  |       |
| > 总包服务-服务商<br>总包服务申请<br>服务申请管理<br>服务订单管理<br>> 总包服务-水记厂<br>我要申请服务<br>我的服务申请管理<br>我的服务订单管理 | <b>报名信息说明</b><br>风緒类别:*<br>地址:<br>详细地址:<br>附件:* | 生料立磨主城)<br>                                                                                                    | <b>速</b> 机<br>▼                                                      | •     | •<br>请上传清 | 单附件                 |                                  |       |
| > 参与的风险储备项目<br>风险储备 > 风险储备管理 发布风储类别 风储关别信息管理 发布风险储备信息 风险储备信息管理 > 技术改适一服务商 技术改造申请 技术改造管理  | 1=3thQ09: *                                     | ▲<br>一<br>传<br>附<br>件<br>一<br>"<br>一<br>"<br>一<br>"<br>一<br>"<br>一<br>"<br>一<br>"<br>一<br>"<br>一<br>"<br>" | ·□ 赋<br>·□ 【<br>· 【<br>· 【<br>· 【<br>· 【<br>· 【<br>· 】<br>· 【<br>· 】 |       | E 편 편 H1+ | <i>F</i> ~ rT∗   A∗ | - <b>B</b> <i>I</i> <u>U</u> A80 |       |

# 6、填写联系方式、马上报名

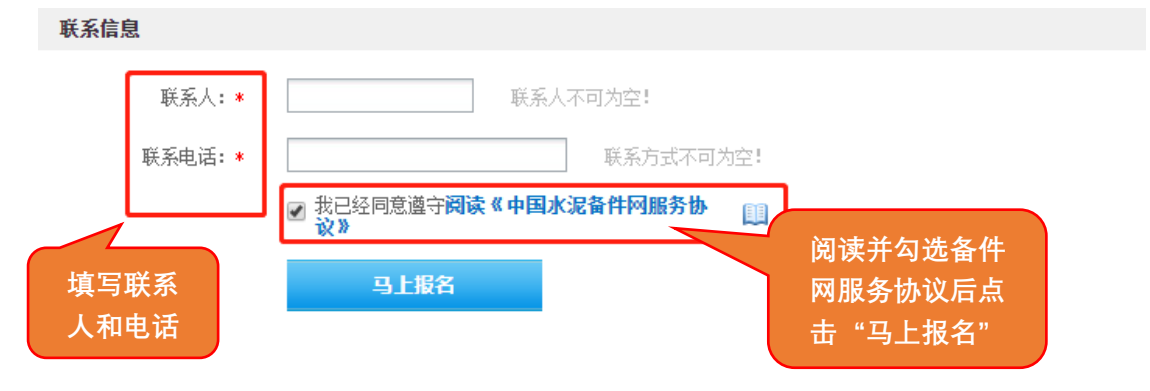